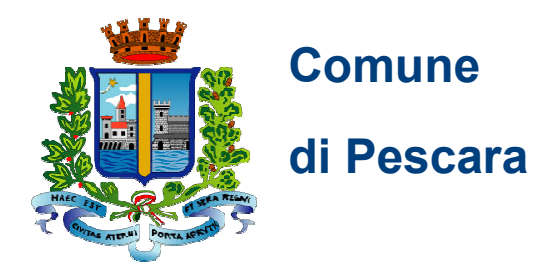

# GUIDA ATTIVAZIONE SPID completare la procedura dopo il riconoscimento dell'identità personale presso lo Spid Point del Comune di Pescara

Gentile Cittadina/o,

dopo che l'operatore dello **Spid Point** ha riconosciuto la tua identità personale e inserito i tuoi dati nel sistema, hai ricevuto:

- un foglio con la prima parte del codice di attivazione
- un'email con la seconda parte del codice e in allegato un file .txt per completare la

procedura.

Tieni tutto a portata di mano per proseguire nell'attivazione.

Questa è l'email che hai ricevuto con oggetto: "SPID - Identificazione presso Sportello Pubblico":

Gentile .....,

Questo messaggio contiene le informazioni necessarie per ottenere la propria identità digitale SPID.

L'operazione di riconoscimento è stata portata a termine presso il Pescara giorno alle ore , durante la quale ti è stata consegnata una ricevuta contenente la prima parte del codice di attivazione.

La seconda parte del codice di attivazione è .....

Per completare il processo devi selezionare un Gestore di Identità da cui ottenere SPID, puoi consultare l'elenco dei Gestori attivi presso il sito ufficiale di

SPID: https://www.spid.gov.it/cos-e-spid/come-attivare-spid/le-pa-per-attivare-spid/.

Segui il link dedicato al riconoscimento con il RAO Pubblico e tieni a portata il codice fiscale e il telefono cellulare di cui hai comunicato il numero.

Ti ricordiamo che puoi scegliere uno qualunque dei Gestori che aderiscono all'iniziativa.

La procedura sul sito del Gestore di identità prevede l'inserimento di alcuni dati identificativi e il caricamento del pacchetto di attivazione, che trovi allegato al presente messaggio di posta elettronica, e digitare il codice di attivazione, riunendo le due parti in tuo possesso, la prima presente nella ricevuta che hai ottenuto al momento dell'identificazione presso lo sportello pubblico e la seconda indicata più sopra in questo messaggio.

Cominciamo? https://www.spid.gov.it/cos-e-spid/come-attivare-spid/le-pa-perattivare-spid/

Salva sul tuo computer il file .txt allegato, perché ti servirà nei passaggi successivi.

Ora puoi completare l'attivazione dello SPID.

Per farlo clicca sul link che trovi nell'email e **scegli uno dei due Gestori d'Identità** che accettano il riconoscimento tramite il Comune di Pescara:

- 1. Sielte
- 2. Poste

| 🔹 🖶 🌒 🔀 Zimbra: rilascio     | d 🛛 🗙 M "spid sielte" - cecilia.botturitii: 🗙 💽 Scopri le PA per ottenere S | Posta in arrivo (251) - cascina.c 🗙 🕂                  |                                    |
|------------------------------|-----------------------------------------------------------------------------|--------------------------------------------------------|------------------------------------|
| < → ୯ ŵ                      | 🛛 🚔 https://www.spid.gov.it/scopri-le-pa-per-ottenere-spid                  | 🖂 🛱                                                    | ⊻ ∥\ E) @ ⊾ 🖽 🖅 🗏                  |
| 🗎 macramo 🛞 Citrix Gateway 🜘 | ataApp 🔽 Mag6 🚭 Enologia VI.To 🕜 Home - Carrva 🤫 Z-Library. The worl 🚺      | Satema Tessera Sa 🤢 Nuovo dpcm, dalle 🙀 Accesso alla p | oata 📋 EXIT 🚺 Bitwarden Cassafor 📎 |
| ≡ 8                          | SPID                                                                        |                                                        |                                    |
| - comone or day              | 180                                                                         |                                                        |                                    |
| Comune di Gar                | ne Val Trompia                                                              |                                                        |                                    |
| Comune di Por                | Sant'Elpidio                                                                |                                                        |                                    |
| Cst Consorzio S              | nio.lt                                                                      |                                                        |                                    |
| Comune di Piet               | <mark>u oja</mark>                                                          |                                                        |                                    |
| Comune di Apo                | a                                                                           |                                                        |                                    |
| Comune di Osti               | 4                                                                           |                                                        |                                    |
| Comune di Me                 | <b>*</b>                                                                    |                                                        |                                    |
| Scegli tra i ges             | tori di identità disponibili                                                |                                                        |                                    |
|                              | <u>e S.p.A.</u>                                                             |                                                        |                                    |
| Poste ID spid Post           | e Italiane S.p.A.                                                           |                                                        |                                    |

#### Italiane

Se avrai bisogno di ulteriori informazioni sui prossimi passi, ricordati **di chiedere direttamente al Gestore d'Identità scelto (Sielte o Poste Italiane).** 

## Attivazione SPID con il gestore SIELTE

Se ha scelto "Sielte", arriverai in questa pagina:

| SILLI LIN                                                  | Hai una registrazione in sospeso? Riprendi registrazione: D    |
|------------------------------------------------------------|----------------------------------------------------------------|
| nserisci il tuo <b>codice fiscale</b> e<br>lick su AVANTI. |                                                                |
| Regi                                                       | strazione tramite Sportello pubblico                           |
|                                                            | Completa la tua Richiesta                                      |
| Codice fiscale *                                           | ASSICURATI DI AVERE CON TE                                     |
|                                                            | Stampa della Ricevuta di registrazione ricevuta allo Sportello |
|                                                            | Pacchetto di Attivazione allegato alla e-mail di conferma      |
|                                                            | A humo e secondo Coarce al Attivazione                         |

Se incontrerai difficoltà o problemi tecnici, potrai contattare l'assistenza di Sielte:

• telefonando allo 095 7171301 (lunedì-sabato 9:00-18:00)

## inviando una e-mail a: <u>spid@sielte.it</u>

| C û                                                                                                    | Attps://myid.sieltecloud.it/signup/                                                                                                    |                                                                                                    | E (80%) ··· V & \$                                                                                                    |                                                                                                    |
|----------------------------------------------------------------------------------------------------|----------------------------------------------------------------------------------------------------|----------------------------------------------------------------------------------------------------|----------------------------------------------------------------------------------------------------|----------------------------------------------------------------------------------------------------|
| e 🕲 Citrix Gateway 🔮                                                                                                    | ) WhatsApp 🔽 Mag6 🖨 Enologia Vi.Te 😮 Home - Canva 🌐 :                                                                                                    | Z-Library. The worl                                                                                                    | Sistema Tessera Sa 341 Nuovo dpcm, dalle 🕥 Acces                                                                                                    | iso alla posta 👔 EXIT 🕕 Bitwarden Cassafor                                                                                                    |
|                                                                                                    | SIELTEN                                                                                                    |                                                                                                    | Hai una registrazione in sospesor                                                                                                    | endiregistrazionet U                                                                                                    |
|                                                                                                    | co                                                                                                    | OMPLETA LA                                                                                                    | REGISTRAZIONE                                                                                                    |                                                                                                    |
|                                                                                                    | Inserisci il Pacchetto di Attiva                                                                                                    | zione ed il Codice A                                                                                                    | Attivazione che hai ricevuto al tuo indirizzo E-mail,                                                                                                    |                                                                                                    |
|                                                                                                    | e riscrivi il                                                                                                    | Codice Attivazione                                                                                                    | Cartaceo consegnato dall'ente                                                                                                    |                                                                                                    |
|                                                                                                    | Pacchetto di Attivazione *                                                                                                    |                                                                                                    | GUIDA PACCHETTO DI ATTIVAZIONE                                                                                                    | 1 – carica il <b>file</b> allegato all'ema                                                                                                    |
|                                                                                                    | Stoglia e8f72c0c-228b-4442-9ccc-e99d733a1b5b_tuo_p                                                                                                    | acchetto.txt                                                                                                    | <ul> <li>Scarica II file del token dall'e-mail che hai ricevuto</li> <li>Carica II file nel campo a sinistra</li> </ul>                                                                                                    | che hai salvato sul computer                                                                                                    |
|                                                                                                    | Coding Industrian C 10114                                                                                                    |                                                                                                    |                                                                                                    |                                                                                                    |
|                                                                                                    | Codice Attivazione E-Mail *                                                                                                    | ۲                                                                                                    | GUIDA CODICE ATTIVAZIONE E-MAIL<br>O Copia II codice ricevuto nella tua E-mail                                                                                                    | 2 – inserisci il <b>codice</b> di                                                                                                    |
|                                                                                                    |                                                                                                    |                                                                                                    | Incolla li codice copiato nel campo a sinistra                                                                                                    | attivazione contenuto nell'ema                                                                                                    |
|                                                                                                    | Codice Attivazione Cartaceo *                                                                                                    |                                                                                                    | GUIDA CODICE ATTIVAZIONE CARTACEO                                                                                                    |                                                                                                    |
|                                                                                                    | ••••• Inserisci almeno 6 caratteri                                                                                                    | ۲                                                                                                    | <ul> <li>Individua il codice nel modulo cartaceo</li> </ul>                                                                                                    | 3 – inserisci il <b>codice</b> di                                                                                                    |
|                                                                                                    |                                                                                                    |                                                                                                    | Scrivi il codice nel campo a sinistra                                                                                                    | attivazione stampato sul foglio                                                                                                    |
|                                                                                                    | * campi obbligatori                                                                                                    |                                                                                                    |                                                                                                    | consegnato al <b>Punto Spid</b>                                                                                                    |
|                                                                                                    |                                                                                                    |                                                                                                    |                                                                                                    |                                                                                                    |
|                                                                                                    | < Indietro                                                                                                    |                                                                                                    |                                                                                                    | Click out AV/ANITE                                                                                                    |
|                                                                                                    |                                                                                                    |                                                                                                    |                                                                                                    |                                                                                                    |
|                                                                                                    |                                                                                                    |                                                                                                    |                                                                                                    |                                                                                                    |
| CONSENSI AL                                                                                                    | TRATTAMENTO DEI DATI                                                                                                    |                                                                                                    | Completa <b>tutti i ca</b>                                                                                                    | mpi, secondo le tue                                                                                                    |
| CONSENSI AL<br>Il Sottoscritto, a                                                                                                    | .TRATTAMENTO DEI DATI<br>vendo preso visione di quanto contenuto nell                                                                                                    | la                                                                                                    | Completa <b>tutti i ca</b><br>preferenze, per poi                                                                                                    | mpi, secondo le tue<br>ter proseguire                                                                                                    |
| CONSENSI AL<br>Il Sottoscritto, a<br>Il Informativa a                                                                                                    | TRATTAMENTO DEI DATI<br>vendo preso visione di quanto contenuto nell<br>ai sensi del D.lgs. n. 196/2003 ed ai sensi del R                                                                                                    | la<br>egolamento UE                                                                                                    | Completa <b>tutti i ca</b><br>preferenze, per pol                                                                                                    | mpi, secondo le tue<br>ter proseguire                                                                                                    |
| CONSENSI AL<br>Il Sottoscritto, a<br>Il Informativa a<br>Presto il cons                                                                                                    | TRATTAMENTO DEI DATI<br>vendo preso visione di quanto contenuto nell<br>ai sensi del D.lgs. n. 196/2003 ed ai sensi del R<br>senso O Non presto il consenso                                                                                                    | la<br>egolamento UE<br>al trattam                                                                                                    | Completa <b>tutti i ca</b><br>preferenze, per por<br>2016/679 per il trattamento dei dati effett<br>ento dei dati personali indicati, al fine della corre                                                                                                    | mpi, secondo le tue<br>ter proseguire<br>suato nell'ambito dei Servizi Sielte *                                                                                                    |
| CONSENSI AL<br>Il Sottoscritto, a<br>2 Informativa a<br>• Presto il cons                                                                                                    | TRATTAMENTO DEI DATI<br>vendo preso visione di quanto contenuto nell<br>ai sensi del D.lgs. n. 196/2003 ed ai sensi del R<br>senso O Non presto il consenso                                                                                                    | la<br>egolamento UE<br>al trattam<br>parte di Si<br>conservat                                                                                                    | Completa <b>tutti i ca</b><br>preferenze, per poi<br>2016/679 per il trattamento dei dati effett<br>ento dei dati personali indicati, al fine della corre<br>ielte. Le ricordiamo che per tutti gli adempimenti<br>i, in archiviazione, per un periodo di 20 anni dece<br>neo devinere                                                                                                    | mpi, secondo le tue<br>ter proseguire<br>suato nell'ambito dei Servizi Sielte *<br>etta gestione ed erogazione del servizio da<br>previsti dalla legge, i dati verranno<br>orrente dalla revoca dell'dentità digitale: in                                                                                                    |
| CONSENSI AL<br>Il Sottoscritto, a<br>Il Informativa a<br>Presto il cons                                                                                                    | . TRATTAMENTO DEI DATI<br>Ivendo preso visione di quanto contenuto nell<br>ai sensi del D.lgs. n. 196/2003 ed ai sensi del R<br>senso ○ Non presto il consenso                                                                                                    | la<br>al trattam<br>parte di Si<br>conservati<br>particolari<br>interamen<br>interamen                                                                                                    | Completa tutti i ca<br>preferenze, per poi<br>2016/679 per il trattamento dei dati effett<br>ento dei dati personali indicati, al fine della corre<br>ielte. Le ricordiamo che per tutti gli adempimenti<br>i, in archiviazione, per un periodo di 20 anni decc<br>e, se dovesse scegilere la modalità di identificazio<br>tte registrata ed interamente conservata in modo                                                                                                    | mpi, secondo le tue<br>ter proseguire<br>vato nell'ambito dei Servizi Sielte *<br>etta gestione ed erogazione del servizio da<br>i previsti dalla legge, i dati verranno<br>orrente dalla revoca dell'identità digitale; in<br>one vebcam, la sessione audio/video sarà<br>alità protetta per il periodo di 20 anni<br>come omediane della servizio da                                                                                                    |
| CONSENSI AL<br>Il Sottoscritto, a<br>gi Informativa a<br>• Presto il cons                                                                                                    | TRATTAMENTO DEI DATI<br>vendo preso visione di quanto contenuto nell<br>ai sensi del D.lgs. n. 196/2003 ed ai sensi del R<br>senso O Non presto il consenso                                                                                                    | la<br>al trattam<br>parte di Si<br>conservati<br>particolari<br>interame<br>decorrent<br>materia.                                                                                                    | Completa tutti i ca<br>preferenze, per poi<br>2016/679 per il trattamento dei dati effett<br>ento dei dati personali indicati, al fine della corre<br>lette. Le ricordiamo che per tutti gli adempimenti<br>i, in archiviazione, per un periodo di 20 anni decc<br>e, se dovesse scegiere la modalità di identificazi<br>tu registrata el intercamente conservata in moda<br>te dal momento della revoca dell'identità digitale,                                                                                                    | mpi, secondo le tue<br>ter proseguire<br>suato nell'ambito dei Servizi Sielte *<br>etta gestione ed erogazione del servizio da<br>i previsti dalla legge, i dati verranno<br>orrente dalla revoca dell'identità digitale; in<br>one webcam, la sessione audio/video sarà<br>altà protteta per il periodo di 20 anni<br>a, come previsto dalla normativa vigente in                                                                                                    |
| CONSENSI AL<br>Il Sottoscritto, a<br>Il Informativa d<br>Presto il cons                                                                                                    | ATRATTAMENTO DEI DATI<br>Ivendo preso visione di quanto contenuto nell<br>ai sensi del D.lgs. n. 196/2003 ed ai sensi del R<br>senso O Non presto il consenso                                                                                                    | la<br>egolamento UE<br>al trattam<br>parte di Si<br>conservat<br>particolar<br>interamer<br>decorrent<br>materia<br>al trattam                                                                                     | Completa tutti i ca<br>preferenze, per poi<br>2016/679 per il trattamento dei dati effett<br>ento dei dati personali indicati, al fine della corre<br>lette. Le ricordiamo che per tutti gli adempimenti<br>i in archiviazione, per un periodo di 20 anni decc<br>e, se dovesse scegliere la modalità di di lattificazi<br>nte registrata ed interamente conservata in mod<br>e dal momento della revoca dell'identità digitale,<br>ento dei dati personali sopra indicati a fini di ven                                                                                                    | mpi, secondo le tue<br>ter proseguire<br>vuato nell'ambito dei Servizi Sielte *<br>etta gestione ed erogazione del servizio da<br>i previsti dalla legge, i dati verranno<br>prrente dolla revoca dell'dentità digitale; in<br>none vebcam, la sessione audio/video sarà<br>alità protetta per il periodo di 20 anni<br>, come previsto dalla normativa vigente in<br>ndita diretta di prodotto o servizi, a fini di<br>.indita diretta di prodotto o servizi, a fini di                                                                                                    |
| CONSENSI AL<br>Il Sottoscritto, a<br>Il Informativa a<br>Presto il cons<br>Presto il cons                                                                                                    | ATRATTAMENTO DEI DATI<br>Ivendo preso visione di quanto contenuto nell<br>ai sensi del D.lgs. n. 196/2003 ed ai sensi del R<br>senso O Non presto il consenso                                                                                                    | la<br>al trattam<br>parte di Si<br>conservat<br>particolar<br>interamer<br>decorrent<br>materia,<br>al trattam<br>marketing<br>automatz                                                                            | Completa tutti i ca<br>preferenze, per poi<br>2016/679 per il trattamento dei dati effett<br>ento dei dati personali indicati, al fine della corre<br>lette. Le ricordiamo che per tutti gli adempimenti<br>i, in archiviazione, per un periodo di 20 anni decc<br>e, se dovesse scegiere la modalità di identificazi<br>nte registrata ed interamente conservata in modi<br>e dal momento della revoca dell'identità di gitale,<br>ento dei dati personali sopra indicati a fini di ven<br>promozione delle attività e presentazione delle<br>tzate e tradizionali.                                                                                                    | click su AVANT  mpi, secondo le tue ter proseguire  cuato nell'ambito dei Servizi Sielte *  etta gestione ed erogazione del servizio da i previsti dalla legge, i dati verranno prenete dalla revoca dell'identità digitale; in one vebcam, la sessione audlo/video sarà alità protetta per il periodo di 20 anni c, come previsto dalla normativa vigente ln  ndita diretta di prodotto o servizi, a fini di iniziative di Sielte, con medalità di contatto                                                                                                    |
| CONSENSI AL<br>Il Sottoscritto, a<br>Il Informativa a<br>Presto il cons<br>Presto il cons                                                                                                    | ATRATTAMENTO DEI DATI<br>Ivendo preso visione di quanto contenuto nell<br>ni sensi del D.lgs. n. 196/2003 ed ai sensi del R<br>senso O Non presto il consenso                                                                                                    | la<br>al trattam<br>parte di Si<br>conservati<br>particolari<br>interamer<br>decorrent<br>materia.<br>al trattam<br>marketing<br>automatiz<br>al trattam                                                           | Completa tutti i ca<br>preferenze, per poi<br>2016/679 per il trattamento dei dati effett<br>ento dei dati personali indicati, al fine della corre<br>lette. Le ricordiamo che per tutti gli adempimenti<br>i, in archiviazione, per un periodo di 20 anni decc<br>e, se dovesse scegiere la modalità di identificazi<br>te registrata el interamente conservata in modi<br>re dal momento della revoca dell'identità digitale,<br>ento dei dati personali sopra indicati a fini di ven<br>p, promozione delle attività e presentazione delle<br>ezate e tradizionali.                                                                                                    | CIICK SU AVANT      CIICK SU AVANT      CIICK SU AVANT |
| CONSENSI AL<br>Il Sottoscritto, a<br>Il Informativa a<br>Presto il cons<br>Presto il cons<br>Presto il cons                                                                                                    | ATRATTAMENTO DEI DATI<br>Ivendo preso visione di quanto contenuto nell<br>al sensi del D.lgs. n. 196/2003 ed al sensi del R<br>senso O Non presto il consenso                                                                                                    | a<br>al trattam<br>parte di Si<br>conservati<br>particolari<br>interamer<br>decorrent<br>materia.<br>al trattam<br>marketing<br>automatiz<br>al trattam<br>marketing<br>stipulato a                                | Completa tutti i ca<br>preferenze, per poi<br>2016/679 per il trattamento dei dati effett<br>ento dei dati personali indicati, al fine della corre<br>lette. Le ricordiamo che per tutti gli adempimenti<br>i, in archiviazione, per un periodo di 20 anni deco<br>e, se dovesse scegiare la modalità di identificazi<br>nte registrata ed interamente conservata in modi<br>e dal momento della revoca dell'identità digitale,<br>ento dei dati personali sopra indicati a fini di ven<br>promozione delle attività e presentazione delle<br>tzate e tradizionali.<br>ento dei dati personali sopra indicati a fini di ven<br>promozione delle attività e presentazione delle<br>eccordi commerciali, con modalità di contatto au                                                                                                    | CIICK SU AVANT      CIICK SU AVANT      CIICK SU AVANT |
| CONSENSI AL<br>Il Sottoscritto, a<br>Il Informativa a<br>Presto il cons<br>Presto il cons<br>Presto il cons                                                                                                    | ATRATTAMENTO DEI DATI<br>vendo preso visione di quanto contenuto nell<br>al sensi del D.lgs. n. 196/2003 ed al sensi del R<br>senso O Non presto il consenso<br>senso O Non presto il consenso<br>senso O Non presto il consenso                                                                                                    | la<br>al trattam<br>parte di Si<br>conservat<br>particolan<br>interamer<br>decorrent<br>materia.<br>al trattam<br>marketing<br>automatiz<br>al trattam<br>marketing<br>stipulato a                                 | Completa tutti i ca<br>preferenze, per poi<br>2016/679 per il trattamento dei dati effett<br>ento dei dati personali indicati, al fine della corre<br>lelte. Le ricordiamo che per tutti gli adempimenti<br>i, in archivazione, per un periodo di 20 anni decc<br>e, se dovesse scegliere la modalità di identificazio<br>te registrata ed interamente conservata in modi<br>e dal momento della revoca dell'identità digitale,<br>ento dei dati personali sopra indicati a fini di ven<br>p; promozione delle attività e presentazione delle<br>zzate e tradizionali.<br>ento dei dati personali sopra indicati a fini di ven<br>p; promozione delle attività e presentazione delle<br>zzate ottadicione delle attività e presentazione delle<br>accordi commerciali, con modalità di contatto au                                                                                                    | CIICK SU AVANT      CIICK SU AVANT      CIICK SU AVANT |
| CONSENSI AL<br>Il Sottoscritto, a<br>Il Informativa d<br>Presto il cons<br>Presto il cons<br>Presto il cons<br>Presto il cons<br>DOCUMENTA<br>Prendi vicione d                                                                       | ATRATTAMENTO DEI DATI<br>Ivendo preso visione di quanto contenuto nell<br>al sensi dei D.lgs. n. 196/2003 ed al sensi del R<br>senso O Non presto il consenso<br>senso O Non presto il consenso<br>senso O Non presto il consenso<br>senso O Non presto il consenso<br>senso O Non presto il consenso                                                                                                    | la<br>egolamento UE<br>al trattam<br>parte di Si<br>conservati<br>particolar<br>interamer<br>decorrent<br>materia.<br>al trattam<br>marketing<br>stipulato a<br>stipulato a                                        | Completa tutti i ca<br>preferenze, per poi<br>2016/679 per il trattamento dei dati effett<br>ento dei dati personali indicati, al fine della corre<br>leite. Le ricordiamo che per tutti gli adempimenti<br>i, in archiviazione, per un periodo di 20 anni decci<br>e, se dovesse scegliere la modalità di identificazi<br>te registrata ed interamente conservata in modi<br>e dal momento della revoca dell'identificazi<br>te registrata ed interamente conservata in modi<br>e dal momento della revoca dell'identificazi<br>te registrata ed interamente conservata in modi<br>e dal momento della revoca dell'identificazi<br>te registrata ed interamente conservata in di oven<br>promozione delle attività e presentazione delle<br>izate e tradizionali.<br>ento dei dati personali sopra indicati a fini di ven<br>promozione delle attività e presentazione delle<br>accordi commerciali, con modalità di contatto aui | click su AVANT      mpi, secondo le tue ter proseguire      wato nell'ambito dei Servizi Sielte *      etta gestione ed erogazione del servizio da i previsti dalla legge, i dati verranno     orrente dalla revoca dell'identità digitale; in     one webcam, la sessione audio/video sarà     alità protetta per il periodo di 20 anni , come previsto dalla normativa vigente in      didta diretta di prodotto o servizi, a fini di     iniziative di Sielte, con modalità di contatto      adita diretta di prodotto o servizi, a fini di     iniziative di terzi, con i quali Sielte abbia     tomatizzate e tradizionali.                                                                                                    |
| CONSENSI AL<br>Il Sottoscritto, a<br>Il Informativa a<br>Presto il cons<br>Presto il cons<br>Presto il cons<br>DOCUMENTA<br>Prendi visione a                                                                                         | TRATTAMENTO DEI DATI         vendo preso visione di quanto contenuto nell         ai sensi del D.lgs. n. 196/2003 ed ai sensi del R         senso O Non presto il consenso         senso O Non presto il consenso         senso O Non presto il consenso         senso O Non presto il consenso         senso O Non presto il consenso         senso O Non presto il consenso         senso O Non presto il consenso         senso O Non presto il consenso         senso O Non presto il consenso         senso O Non presto il consenso                                                                                                    | la<br>egolamento UE<br>al trattam<br>parte di Si<br>conservat<br>particolam<br>interamer<br>decorrent<br>materia.<br>al trattam<br>marketing<br>automatiz<br>al trattam<br>marketing<br>stipulato i<br>stipulato i | Completa tutti i ca<br>preferenze, per poi<br>2016/679 per il trattamento dei dati effett<br>ento dei dati personali indicati, al fine della corre<br>lette. Le ricordiamo che per tutti gli adempimenti<br>à in archiviazione, per un periodo di 20 anni dece<br>e, se dovesse scegilere la modalità di identificazio<br>te registrata ed interamente conservata in modà<br>e dal momento della revoca dell'identità digitale,<br>ento dei dati personali sopra indicati a fini di ven<br>p, promozione delle attività e presentazione delle<br>zzate e tradizionali.<br>ento dei dati personali sopra indicati a fini di ven<br>p, promozione delle attività e presentazione delle<br>accordi commerciali, con modalità di contatto aui                                                                                                    | CIICK SU AVANT      CIICK SU AVANT      CIICK SU AVANT |
| CONSENSI AL<br>Il Sottoscritto, a<br>2 Informativa a<br>• Presto il cons<br>• Presto il cons<br>• Presto il cons<br>• Presto il cons<br>• Presto il cons<br>• Presto il cons<br>• Presto il cons<br>• Condizioni G<br>• Condizioni G | TRATTAMENTO DEI DATI      ivendo preso visione di quanto contenuto nell      isensi del D.lgs. n. 196/2003 ed ai sensi del R      senso ○ Non presto il consenso      senso ○ Non presto il consenso | la<br>egolamento UE<br>al trattam<br>parte di Si<br>conservati<br>particolar<br>interamer<br>decorrent<br>materia.<br>al trattam<br>marketing<br>stipulato a<br>roseguire:                                         | Completa tutti i ca<br>preferenze, per poi<br>2016/679 per il trattamento dei dati effett<br>ento dei dati personali indicati, al fine della corre<br>leite. Le ricordiamo che per tutti gli adempimenti<br>i in archiviazione, per un periodo di 20 anni decci<br>e, se dovesse scegliere la modalità di diartificazi<br>nte registrata ed interamente conservata in modi<br>e dal momento della revoca dell'identificazi<br>ento dei dati personali sopra indicati a fini di ven<br>promozione delle attività e presentazione delle<br>azte e tradizionali.<br>ento dei dati personali sopra indicati a fini di ven<br>promozione delle attività e presentazione delle<br>accordi commerciali, con modalità di contatto au<br>giuna di anti personali sopra indicati a fini di ven<br>promozione delle attività e presentazione delle<br>accordi commerciali, con modalità di contatto au                                        | CIICK SU AVANT      CIICK SU AVANT      CIICK SU AVANT |
| CONSENSI AL<br>Il Sottoscritto, a<br>2 Informativa a<br>• Presto il cons<br>• Presto il cons<br>• Presto il cons<br>• Presto Il cons<br>• DOCUMENTA<br>Prendi visione d<br>• Condizioni G<br>• Manuale Opt                           | ATRATTAMENTO DEI DATI<br>Ivendo preso visione di quanto contenuto nell<br>al sensi del D.lgs. n. 196/2003 ed ai sensi del R<br>senso O Non presto il consenso<br>senso O Non presto il consenso<br>senso O Non presto il consenso<br>senso O Non presto il consenso<br>senso O Non presto il consenso<br>senso O Non presto il consenso<br>senso O Non presto il consenso<br>senso O Non presto il consenso                                                                                                    | la<br>egolamento UE<br>al trattam<br>parte di Si<br>conservati<br>particolari<br>interame<br>decorrent<br>materia.<br>al trattam<br>marketing<br>automatiz<br>al trattam<br>marketing<br>stipulato a               | Completa tutti i ca<br>preferenze, per poi<br>2016/679 per il trattamento dei dati effett<br>ento dei dati personali indicati, al fine della corre<br>leite. Le ricordiamo che per tutti gli adempimenti<br>i, in archiviazione, per un periodo di 20 anni decc<br>e, se dovesse scegiere la modalità di identificazi<br>te registrata el interamente conservata in modi<br>te dal momento della revoca dell'identità digitale,<br>ento dei dati personali sopra indicati a fini di ven<br>promozione delle attività e presentazione delle<br>zzate e tradizionali.<br>ento dei dati personali sopra indicati a fini di ven<br>gi promozione delle attività e presentazione delle<br>accordi commerciali, con modalità di contatto au<br>Guida alla sicurezza dell'identità *                                                                                                    | CICK SU AVANT                                                                                                    |

| 4                                          |                                                                         |                                                                                               | Hal una registrazio                                                                                                    | ine in sospeso? Algreed registrations!                                                                                          |
|--------------------------------------------|-------------------------------------------------------------------------|-----------------------------------------------------------------------------------------------|----------------------------------------------------------------------------------------------------|----------------------------------------------------------------------------------------------------|
|                                            |                                                                         | VERIFICA NUMER                                                                                | O DI CELLULARE                                                                                                    |                                                                                                    |
| 1 - <b>Verifica</b> che<br>inserito sia co | e il numero di cellulare<br>rretto e clicca su INVIA                    | Inserisci il tuo numero di c<br>Riceveral un'sms con<br>Inserisci il codice ricevuto nell'app | cellulare e dicca su I <b>nvia.</b><br>Il codice di verifica.<br>Josito campo e clicca su <b>Verifica.</b>                                                       | 2 - Riceverai un <b>SMS con un codice</b> ;<br>inseriscilo nel campo CODICE DI<br>VERIFICA RICEVUTO e clicca su <b>VERIFICA</b> |
|                                            | Numero di cellulare *                                                   |                                                                                               | Codice di verifica ricevuto *                                                                                                    |                                                                                                    |
|                                            |                                                                         | invis 🕅                                                                                       | ******                                                                                                    | Verifica 🖾                                                                                                    |
|                                            | t campi obbligatori                                                     |                                                                                               |                                                                                                    |                                                                                                    |
| 5—                                         | SIELTEId                                                                |                                                                                               | <mark>3 - Click su</mark><br>Hai un                                                                                                    | na registrazione in sospeso?                                                                                                    |
| Verifi                                     | i <mark>ca i dat</mark> i e clicca su <b>CONFE</b>                      |                                                                                               | TA LA REGISTRAZIOI                                                                                                    | NE                                                                                                    |
|                                            | Per co                                                                  | Verifica att<br>mpletare la tua richiesta dovr                                                | tentamente tutti i dati inserit<br>ai cliccare sul pulsante <b>Conf</b>                                                                                          | ti.<br>ferma in fondo alla pagina.                                                                                              |
|                                            | INDIRIZZO E-MAIL                                                        |                                                                                               | NUMERO DI CELI                                                                                                    | LULARE                                                                                                    |
|                                            | INFORMAZIONI PERSONALI<br>C.F.: B<br>Nato II 0<br>Sesso: F<br>DOMICILIO | ona)                                                                                          | DOCUMENTI<br>DOCUMENTO DI RICO<br>Carta d'identità i<br>Ente rilascio: Q<br>Data Rilascio: Z<br>Data Scadenza: Q<br>IDENTIFICAZIONE ELI<br>Tessera Sanitaria : 2 |                                                                                                    |

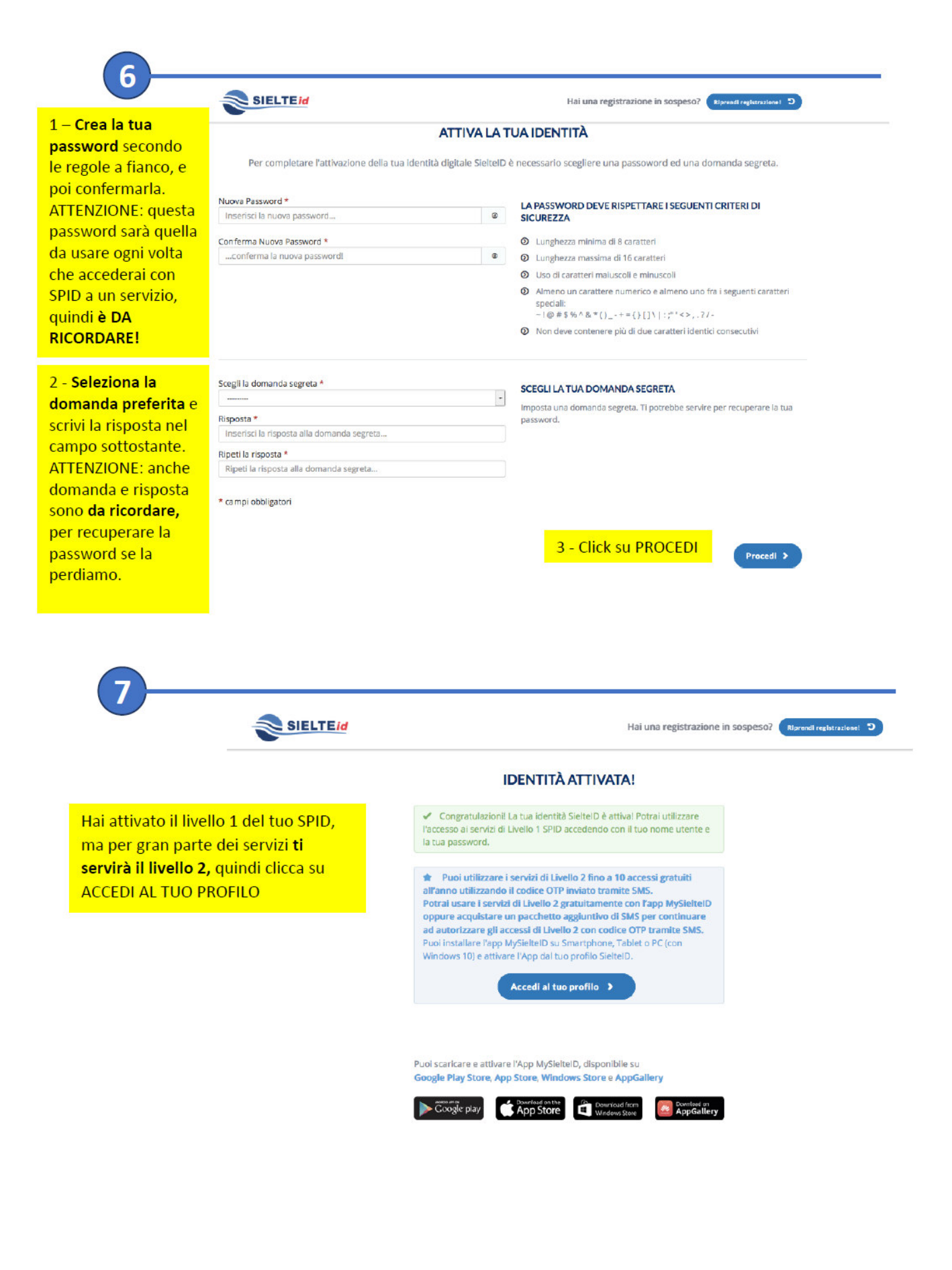

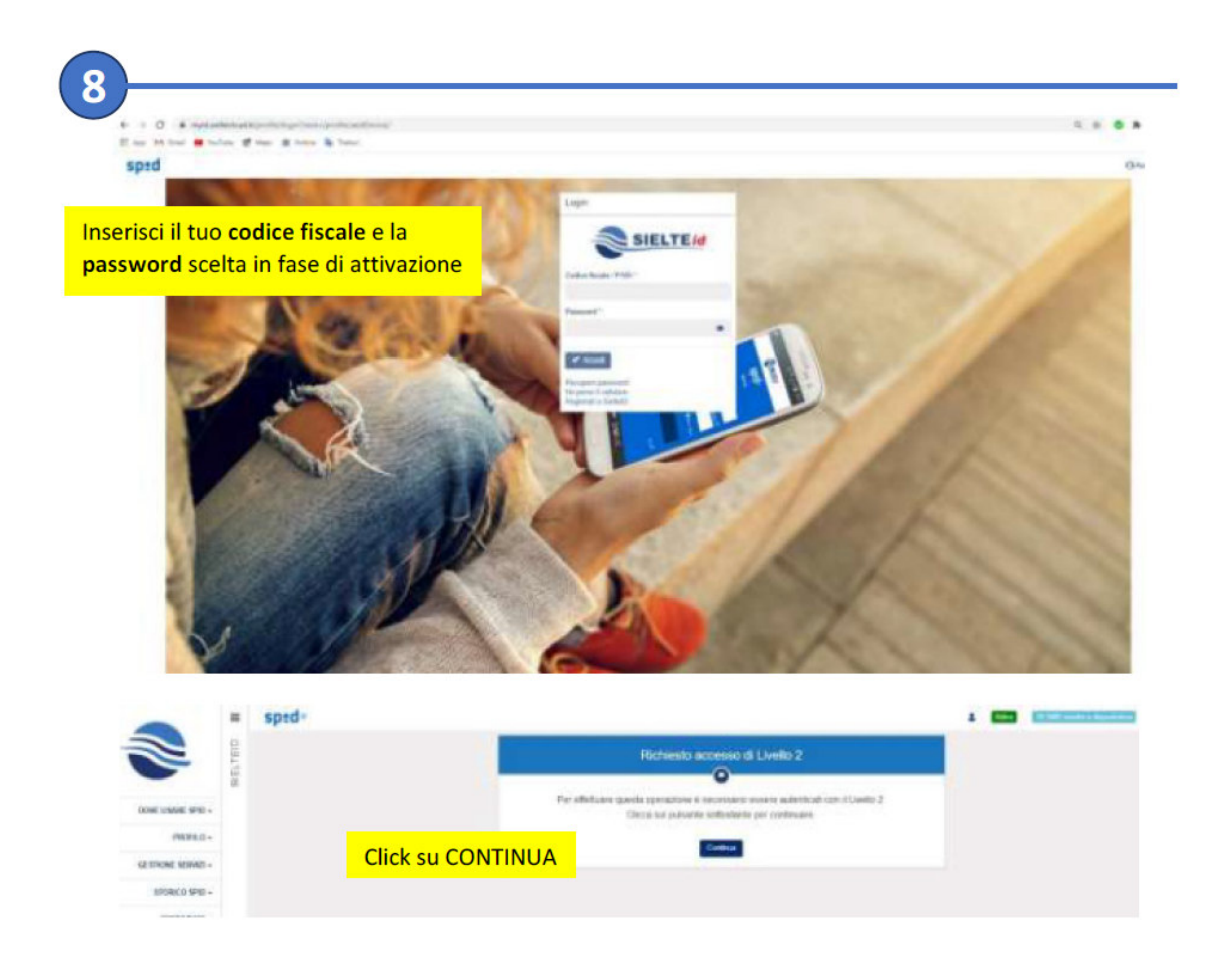

Ti sarà inviato un messaggio sul numero di cellulare indicato in fase di attivazione.

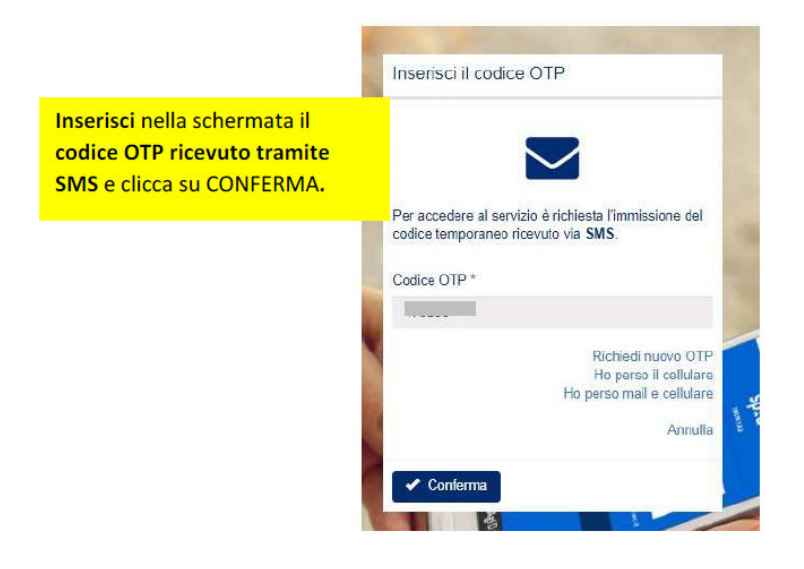

## SPID è stato correttamente attivato!

A questo punto è utile **scaricare sullo smartphone l'app MysielteID** (disponibile gratuitamente in rete).

Ogni volta che si accede con lo SPID, infatti, appare una pagina dove confermare l'identità mediante SMS o APP. Il gestore Sielte propone un pacchetto di SMS gratuiti, terminati i quali è necessario acquistare un pacchetto di SMS.

#### L'APP invece non prevede limiti di utilizzo e quindi non comporta costi.

Se hai incontrato difficoltà o problemi tecnici, puoi contattare l'assistenza di Sielte:

- telefonando allo 095 7171301 (lunedì-sabato 9:00-18:00)
- inviando una e-mail a: spid@sielte.it

# Attivazione SPID con il gestore POSTE ITALIANE

Se hai scelto "Poste Italiane", collegati al seguente link:

https://posteid.poste.it/identificazione/identificazione.shtml

| Posteitaliane |                                                             |                                                                                                    |
|---------------|-------------------------------------------------------------|----------------------------------------------------------------------------------------------------|
|               | Poste ID spid                                               | Versione accessibile                                                                                                    |
|               | Registrati a PosteID abilitato SPID                         |                                                                                                    |
|               | Scegli lo strumento di identificazione e prosegui con la re | egistrazione, anche da casa                                                                                                    |
|               | Riconoscimento     di persona         () 15 multi cira      | 3 MINUTI ONUNE<br>Se hai avviato la richiesta presso uno Sportello Pubblico, puol<br>finalizzare la nua registrazione utilizzando il codice di attivazione<br>ricrovino e se in tuo possesso, il pacchetto di attivazione inviato al tuo<br>indrizzo e mait. |
|               | Con App PostelD                                             | TIENI A PORTATA DI MANO<br>I codice di attivazione ricevuto dallo Sportello Pubblico<br>Se dispomblie, il pacchetto di attivazione ricevuto al tuo indirizzo<br>e-mail dallo Sportello Pubblico                                                              |
|               | SMS su Cellulare<br>Certificato           (3) 3 minuti crea | Un indirizzo e-mail II tuo numero di cellulare II tuo Codce Fiscale                                                                                                    |
|               | C Lettore<br>Bancoposta<br>(1) 3 minus crea                 | PROSECUL                                                                                                    |
|               |                                                             |                                                                                                    |

Se incontrerai difficoltà o problemi tecnici, potrai contattare l'assistenza di Poste

- telefonando al 06.977.977.77 per assistenza sull'Identità Digitale SPID di Poste Italiane
- compilando il modulo online: <u>https://www.poste.it/scrivici/index.html#/</u>

2 Posteitaliane

## Poste

|                                                                                                    |                                                                                                    | 00100                                                                                                    |
|----------------------------------------------------------------------------------------------------|----------------------------------------------------------------------------------------------------|----------------------------------------------------------------------------------------------------|
| 1 - Seleziona "NON HO<br>NDICATO ALCUN<br>GESTORE"<br>2 - Carica il <b>pacchetto</b><br><b>attivazione,</b> cioè il file<br>nai ricevuto allegato<br>all'email e salvato sul | Durante l'identificazione presso lo Sportello Pubblic<br>Ho sceito Poste italiane per ottenere l'identità digitale<br>spip<br>Non ho indicato nessun Gestore per ottenere l'identità<br>SPID ed ho ricevuto un paccrietto di attivazione rilativazione<br>Per finalizzare la registrazione insenisci:<br>Il pacchetto di attivazione ricevuto dallo Sportello Pui<br>tuo indirizzo e mail;<br>Il tuo codice fiscale;<br>Il todace di attivazione rilasciato dallo Sportello Pubb<br>tuo<br>CARCA IL PACCHETTO DI ATTIVAZIONE | CO<br>Ti ricordiamo che, se durante la richiesta presso lo Sportello Pubblico<br>hai scelto Poste Italiane per ottenere l'identità Digitale, seleziona «Ho<br>scelto Poste Italiane per ottenere l'identità Digitale SPID- altrimenti, se<br>non hai indicato il Gestore a cui rivolgerti per concludere la<br>registrazione, seleziona «Non ho indicato ne ssun Gestore per ottenere<br>l'identità digitale SPID ed no ricevuto un pacchetto di attivazione sulla<br>mia e-maile<br>bblico al |
| 3 - Inserisci il <b>codice f</b> i                                                                                                    | CODICE PISCALE                                                                                                    |                                                                                                    |
| 4 - Inserisci il <b>codice d</b><br>attivazione ricevuto<br>dall'operatore comun<br>guello ricevuto con er                                                                   | INSERISCI IL CODICE DI ATTIVAZIONE<br>Inserisci Il codice di attivazione 🚿                                                                                                    |                                                                                                    |
| 5 - Clicca su PROSEGU                                                                                                    |                                                                                                    |                                                                                                    |
| 5 - Clicca su PROSEGU                                                                                                    |                                                                                                    |                                                                                                    |
| 5 - Clicca su PROSEGU<br>3<br>Posteitaliane                                                                                                    |                                                                                                    |                                                                                                    |
| 5 - Clicca su PROSEGU                                                                                                    | Poste ID Sprd                                                                                                    | Chiudi la sessione                                                                                                    |
| 5 - Clicca su PROSEGU                                                                                                    | Inserisci i tuoi dati                                                                                                    | Chiudi la sessione<br>Satà utilizzato come nonse utente e indirizzo di contatto per le<br>comunicazioni inerenti i servizio                                                                                                    |

Ti sarà inviata un'email con un **codice OTP.** 

PROSEGUI

ANNULLA

c c r

Clicca PROSEGUI

| Posteitaliane                                                                                                    |                                                                                                    |                                                                                                    |
|----------------------------------------------------------------------------------------------------|----------------------------------------------------------------------------------------------------|----------------------------------------------------------------------------------------------------|
|                                                                                                    | Poste ID MONO                                                                                                    | Church la service                                                                                                    |
|                                                                                                    | Inserisci i tuoi dati                                                                                                    |                                                                                                    |
|                                                                                                    | Scegli nome utente e password                                                                                                    |                                                                                                    |
|                                                                                                    | INCHREZCO E-MARL                                                                                                    |                                                                                                    |
| Inserisci il codice OTP                                                                                                    |                                                                                                    |                                                                                                    |
|                                                                                                    | campo oto                                                                                                    | Insensci il codice conferma (CTP) che ti abbiano inviato all'Indirizz                                                                                                    |
|                                                                                                    | a construction of the second second sec | e-mail specificato. Non hai ricevuto il codice?                                                                                                    |
| CIECCA CONTENNIA                                                                                                    | CONFERING                                                                                                    |                                                                                                    |
| 5                                                                                                    |                                                                                                    |                                                                                                    |
| 5<br>Posteitaliane                                                                                                    | Poste ID Store                                                                                                    | Chiedda yessinge                                                                                                    |
| 5<br>Posteitaliane                                                                                                    | Poste ID sprd                                                                                                    | Chiudi la sessione                                                                                                    |
| Posteitaliane                                                                                                    | Poste ID Spre<br>Inserisci i tuoi dati                                                                                                    | Chiudi la sessione                                                                                                    |
| <b>Posteitaliane</b>                                                                                                    | Poste ID Sprd<br>Inserisci I tuoi dati<br>Scegli nome utente e password                                                                                                    | Chiudilla sessione                                                                                                    |
| Desteitaliane  Posteitaliane  Crea la tua password secondo le regole a fianco, e poi confermarla.                                                                                                    | Poste ID Spre<br>Inserisci i tuoi dati<br>Scegli nome utente e password<br>v rubilizzo s Male - conference                                                                                                    | Chiudi la sessione<br>Sarà utilizzato come nome utente e indirizzo di contatto per le<br>Comunizzatori inerenti il servazio                                                                                                    |
| <b>Posteitaliane</b><br><b>Posteitaliane</b><br><b>Crea la tua password</b><br>secondo le regole a<br>fianco, e poi confermarla.<br>ATTENZIONE: questa<br>password sarà qualla da                                                              | Poste ID Spre<br>Inserisci i tuoi dati<br>Scegi nome utente e password<br>v rubnizzo z Mut+. conferenzo                                                                                                    | Chudi la sessione<br>Sarà utilizzato come nome utente è indirizzo di contatto per le<br>Comunacazioni inementi il servazio                                                                                                    |
| <b>Posteitaliane</b> Crea la tua password secondo le regole a fianco, e poi confermarla. ATTENZIONE: questa password sarà quella da usare ogni volta che                                                                                       | Poste ID Sprd<br>Inserisci I tuoi dati<br>Scegli nome utente e password<br>VIDINIZZO E MALL* - CONFERMATO<br>MASSWORD*                                                                                                    | Chiudi la sessione<br>Sarà utilizzato come nome utente e indirizzo di contatto per le<br>comunicazioni unerenti il servizio                                                                                                    |
| <b>Postoitaliane</b><br>Postoitaliane<br>Crea la tua password<br>secondo le regole a<br>fianco, e poi confermarla.<br>ATTENZIONE: questa<br>password sarà quella da<br>usare ogni volta che<br>accederai con SPID a un<br>convizio quindi à DA | Poste ID €pre<br>Inserisci I tuoi dati<br>Scegi nome utente e password<br>✓ MUNIZZO X-MML* - CONFERMATO<br>MISSWORD*<br>Password<br>CONFERMA ENCONFERM                                                                                                    | Sarà utilizzato come nome utente e indirizzo di contatto per le     comunicazioni unerenti il servizio     Scegli una nuova password che rispetti i seguenti criteri di sicurezza:     Lunghezza missina di 16 caratteri     Lunghezza missina di 16 caratteri     Uso di caratteri misuccoli e minuscoli                                                                                                    |
| <b>Crea la tua password</b><br>secondo le regole a<br>fianco, e poi confermarla.<br>ATTENZIONE: questa<br>password sarà quella da<br>usare ogni volta che<br>accederai con SPID a un<br>servizio, quindi è DA<br>RICORDARE!                    | Poste ID Spre<br>Inserisci I tuoi dati<br>Scegi nome utente e password<br>visualizzo z. Marte - conference<br>password<br>conference password                                                                                                    | Sarà utilizzato come nome utente e indirizzo di contatto per le<br>comunicazioni inerenti il servizio  Scegli una nuova passivori che rispitti i seguenti criteri di sicurezza:  Lunghezza rinoma di 8 caratteri  Lunghezza rinoma di 8 caratteri  Uso di caratteri misucoli e mituaciti  Uso di caratteri misucoli e mituaciti  Anreen un carattere pamento e almerini ni carattere spéciale:<br>(1-10 # 5 % & % 1 * < (1 [1]) 1; ;** <1 / 1                                                                                                    |
| Crea la tua password<br>secondo le regole a<br>fianco, e poi confermarla.<br>ATTENZIONE: questa<br>password sarà quella da<br>usare ogni volta che<br>accederai con SPID a un<br>servizio, quindi è DA<br>RICORDARE!                           | Poste ID Spre Inserisci I tuoi dati Scegli nome utente e password  V MUNIZZO I MALE - CONFERNATO  MASSWORD*  password  conferma password  Documentazione                                                                                                    | Surà utilizzato come nome utente e indirizzo di contatto per le<br>comunicazioni inerenti il servizio      Scegli una nuova passivori che rispetti i seguenti criteri di sicurezza:      Lunghezza minima di 8 caratteri      Lunghezza minima di 8 caratteri      Lunghezza minima di 8 caratteri      Mono caratteri mauscoli e minizzoli      Jos di caratteri di 16 caratteri      Lunghezza minima di 16 caratteri      Lunghezza minima di 16 caratteri      Lunghezza minima di 16 caratteri      Lunghezza minima di 16 caratteri      Mono di caratteri mauscoli e minizzoli      Mono di se caratteri e almento e almento in carattere speciale     (-10 # \$ % & \$ (-1 + - () [)]; (* +7)      Nan deve contenere più di due caratteri identico consecutivi |

 $(\Lambda)$ 

| Posteitaliane                                   |                                                 |
|-------------------------------------------------|-------------------------------------------------|
|                                                 | Completa o aggiorna i tuoi dati                 |
|                                                 | I campi contrassegnati con (*) sono obbligatori |
|                                                 | Contatti                                        |
| p                                               | INDIRIZZO E MAIL DI CONTATTO                    |
| Verifica la tua email                           |                                                 |
|                                                 | NUMERO DI CELLULARE*                            |
| Inserisci il tuo numero di                      | +39                                             |
| all'operatore comunale in fase di registrazione | CONFERMA NUMERO DI CELLULARE*                   |
|                                                 | +39 conferma cellulare                          |
| Click su CONFERMA                               | CONFERMA ANNULLA                                |

Riceverai sul cellulare un codice OTP.

6

| Posteitaliana        |                                       |                                                                                                    |
|----------------------|---------------------------------------|----------------------------------------------------------------------------------------------------|
|                      | Completa o aggiorna i tuoi dati       |                                                                                                    |
|                      | Compromissioner con (*) was addigener |                                                                                                    |
|                      | Cienami                               |                                                                                                    |
|                      | PARAMETER ANNE DE L'INCOLOU           |                                                                                                    |
|                      |                                       |                                                                                                    |
| erisci il codice OTP | HUMHODICEUULANE-                      |                                                                                                    |
| vuto sul cellulare   | · · · · ·                             |                                                                                                    |
|                      | CUDICE STONE HANA COTTOP              |                                                                                                    |
|                      | 00000 000                             | Trunning El Institut confirma (UTP) de la abbaera lestatu al nargero de<br>celulare specificiato. Non has menuto 8 code nº |
|                      |                                       |                                                                                                    |

| Documento                             |                                         |                                  |                                                                                                   |                      |                 |                    |
|---------------------------------------|-----------------------------------------|----------------------------------|---------------------------------------------------------------------------------------------------|----------------------|-----------------|--------------------|
| Documento                             |                                         | Comp                             | ila la scheda                                                                                     |                      |                 |                    |
| TIPO DOCUMENTO*                       | NUMERO DOCUMENTO*                       | conic                            | lati mancant                                                                                      |                      |                 |                    |
|                                       |                                         | conre                            | att maneum                                                                                        |                      |                 |                    |
| EMESSO DA*                            | LUOGO DI EMISSIONE*                     |                                  |                                                                                                   |                      |                 |                    |
|                                       |                                         |                                  |                                                                                                   |                      |                 |                    |
| DATA EMISSIONE*                       | DATA SCADENZA*                          |                                  |                                                                                                   |                      |                 |                    |
|                                       |                                         |                                  |                                                                                                   |                      |                 |                    |
| Indirizzo di domicilio                |                                         |                                  |                                                                                                   |                      |                 |                    |
| NAZIONE*                              |                                         |                                  |                                                                                                   |                      |                 |                    |
| ~                                     |                                         |                                  |                                                                                                   |                      |                 |                    |
| VIA/VIALE/PIAZZA *                    | INDIRIZZO*                              | N. CNICO+                        |                                                                                                   |                      |                 |                    |
|                                       |                                         | civico.                          |                                                                                                   |                      |                 |                    |
| PROVINCIA*                            | (TTA)                                   | CART                             |                                                                                                   |                      |                 |                    |
| selezione provincia                   | Comune                                  | CAP                              |                                                                                                   |                      |                 |                    |
|                                       |                                         |                                  |                                                                                                   |                      |                 |                    |
| + Completa il tuo profilo con ulti    | eriori informazioni di contatto         |                                  |                                                                                                   |                      |                 |                    |
| Livello di sicurezza                  |                                         |                                  |                                                                                                   |                      |                 |                    |
| L'attivazione del servizio PostelD    | prevede i livelli di sicurezza SPID 1 e | SPID 2 utilizzabili con la tua p | password                                                                                          |                      |                 |                    |
| conferma che riceverai all'attivaz    | ione dell'Identità Digitale PostelD at  | ilitato a SPID.                  |                                                                                                   |                      |                 | Nella schermata d  |
| Scopri di più sui livelli di sicurezz | n SPID                                  |                                  |                                                                                                   |                      |                 | riepilogo dei dati |
| Documentazione                        |                                         |                                  |                                                                                                   |                      |                 | inseriti ti sarà   |
| Informativa privacy.pdf               |                                         |                                  | Poste ID NUOVO                                                                                    |                      |                 | proposto di        |
| PROSEGUE INDIS                        | 80                                      |                                  | spec                                                                                              |                      |                 | compilare qualch   |
|                                       | i waa waxaa waxaa i                     | (00)                             | Completa o agg                                                                                    | orna i tuoi dati     |                 | altro campo        |
|                                       | Leggi l'inform                          | nativa 🚽                         |                                                                                                   |                      |                 | unio cumpo.        |
|                                       | sulla privacy                           | e clicca                         | I campi contrassegnati con                                                                        | (*) sono obbligatori |                 |                    |
|                                       | PROSEGUI                                |                                  | Contatti                                                                                          |                      |                 |                    |
|                                       |                                         | 22                               | INDIRIZZO E-MAIL DI CONTATT                                                                       | o                    |                 |                    |
|                                       |                                         |                                  |                                                                                                   |                      |                 |                    |
|                                       |                                         |                                  |                                                                                                   |                      |                 |                    |
|                                       |                                         |                                  |                                                                                                   |                      |                 |                    |
|                                       |                                         |                                  | VUMERO DI CELLULARE* -                                                                            | CONFERMATO           | Numero di cellu | are confermato     |
|                                       |                                         |                                  | VINERO DI CELLULARE* -                                                                            | CONFERMATO           | Numero di cellu | are confermato     |
|                                       |                                         |                                  | NUMERO DI CELLULARE* -     +39 Dati enserrafici                                                   | сокито               | Numero di cellu | are confermato     |
|                                       |                                         |                                  | VUMERO DI CELLULARE* -                                                                            | солителинато         | Numero di cellu | are confermaco     |
|                                       |                                         |                                  | ✓ NUMERO DICELLULARE*-                                                                            | сонгрямата           | Numero di cellu | are confermato     |
|                                       |                                         |                                  | VIUNERO DICELLULAREY-  39  Dati anagrafici  NOME 0                                                |                      | Numero di cellu | are confermato     |
|                                       |                                         |                                  | VIUMERO DICELLULAREY-     -39     Dati anagrafici     NOME 0     S8550 0                          |                      | Numero di cellu | are confermato     |
|                                       |                                         |                                  | VIUMERO DI CELLULARE  -39  Dati anagrafici  NOME  S8550  DATA DI NAGOTA  U                        |                      | Numero di cellu | are confermato     |
|                                       |                                         |                                  | ✓ NUMERO DI CELLULARE                                                                             |                      | Numero di cellu | are confermato     |
|                                       |                                         |                                  | PRUMERO DI CELLUCARE     *39  Dati anagrafici  NOME  GATA DI NASCITA                              |                      | Numero di cellu | are confermato     |
|                                       |                                         |                                  | VIUMERO DICELLULAREY-                                                                             |                      | Numero di cellu | are confermato     |
|                                       |                                         |                                  | VIUMERO DI CELLULARE  -39  Dati anagrafici  NOME O SESSO GATADI NASCITA U Documento TPO pocumento |                      | Numero di cellu | are confermato     |
|                                       |                                         |                                  | ✓ NUMERÓ DICELLULAREY-                                                                            |                      | Numero di cellu | are confermato     |

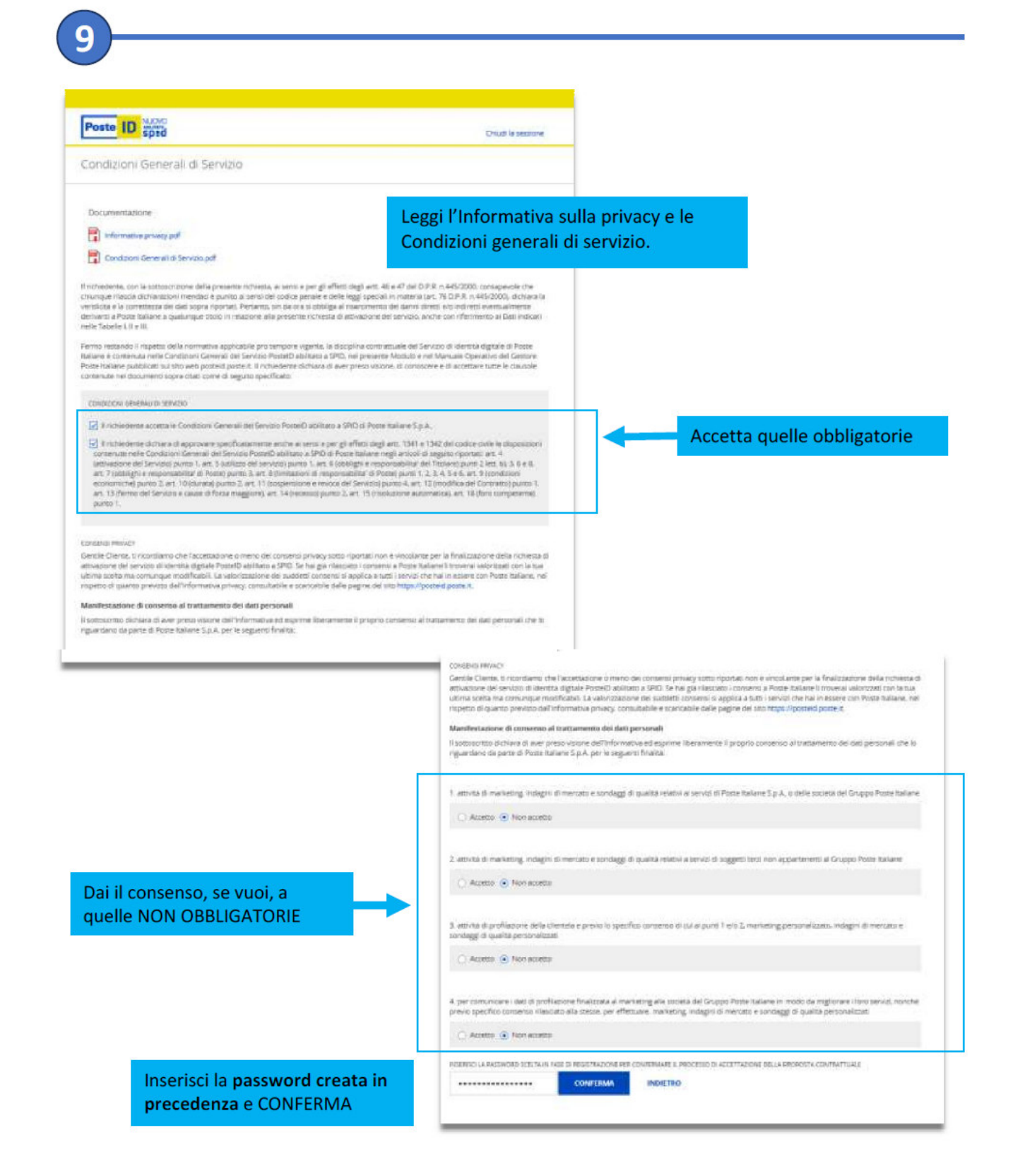

## Se tutto è stato fatto correttamente, SPID è stato attivato!

Riceverai un'email di conferma, che contiene anche il **codice di sospensione** per poter interrompere in qualsiasi momento le tue credenziali.

A questo punto, per utilizzare la tua identità digitale, devi **scaricare sullo smartphone l'app PostelD**, disponibile gratuitamente in rete.

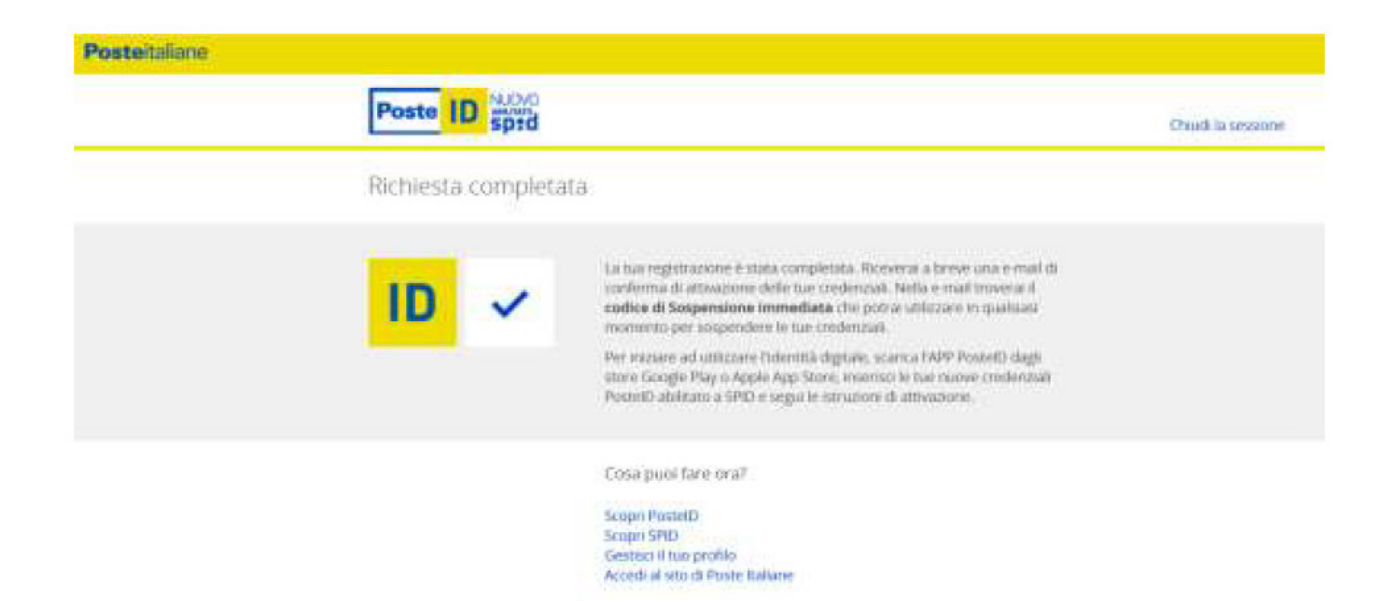

Se hai incontrato difficoltà o problemi tecnici, puoi contattare l'assistenza di Poste

- telefonando allo 06.977.977.77 per assistenza sull'identità digitale Spid di Poste Italiane .
- compilando il modulo online: <u>https://www.poste.it/scrivici/index.html#/</u>